## **Prepare Export**

08/02/2023 10:30 am EDT

- 1. On the "Appeal Summary" page, click "Prepare Your Export" on the bottom right of your screen to continue.
- 2. You will see all the "Mandatory Fields" that will be included on your mailing list.
- 3. You can include "Suggested Fields" and select any "Custom Fields" from your CRM that you wish to include in your mailing list.
- 4. Once you've made additional selections, click "Export Now" on the bottom right of your screen.